## Import des Nutzerzertifikats

Das beantragte Nutzerzertifikat wird Ihnen zeitnah zip-komprimiert per E-Mail zugestellt. Sie erhalten eine E-Mail mit angehängtem ZIP-Ordner, in welchem sich das Zertifikat befindet. Zertifikate - Gauß-IT-Zentrum BDD: Ihr Nutzerzertifikat Wir haben zusätzliche Zeilenumbrüche aus dieser Nachricht entfernt.

Guten Tag,

im Anhang erhalten Sie das über den BDD beantragte Nutzerzertifikat in einer .zip-Datei. Nach dem Entpacken der Datei können Sie das Zertifikat wie gewohnt verwenden.

Bitte leiten Sie diese Email nicht weiter und antworten Sie nicht auf diese Email, sie enthält eine vertrauliche Datei.

Weitere Informationen finden Sie im Anleitungs-Wiki des Gauß-IT-Zentrums: <u>https://doku.rz.tu-bs.de/doku.php?</u> <u>id=zertifikate:zertifikate</u>

Diese Email wurde automatisch erstellt. Bei Rückfragen stehen wir Ihnen gerne zur Verfügung.

Viele Grüße

Abteilung Netze

Dieses zip-Archiv enthält eine **pkcs#12 (.p12) Zertifikatsdatei**. Diese muss entpackt und im Trust-Center von Outlook eingebunden werden.

Zum Hinzufügen des Nutzerzertifikats öffnen Sie die Oulook **[Optionen]** (Datei < Optionen).

| $ \in $                                    | Posteingang - @tu-braunschweig.de - Outlook                                                                                                    |
|--------------------------------------------|----------------------------------------------------------------------------------------------------|
| Informationen<br>Öffnen und<br>Exportieren | Kontoinformationen                                                                                                    |
| Speichern unter<br>Anlagen speichern       | Microsoft Exchange      Konto hinzufügen                                                                                                    |
| Office-<br>Konto<br>Optionen               | Kontoeinstellungen         Ändern der Einstellungen für dieses Konto oder Einrichten weiterer Verbindungen.         Zugriff auf dieses Konto im Internet. <u>https://mail.tu-braunschweig.de/owa/</u> Die Outlook-App für iPhone, iPad, Android oder Windows 10 Mobile herunterladen. |
| Beenden                                    | Ändern         Automatische Antworten         Automatische Antworten         Sie auf E-Mail-Nachrichten nicht antworten können.                                                                                                    |

Wählen Sie in den Optionen unter dem Reiter [Trust Center] die [Einstellungen für das Trust Center] aus.

|                                     | Outlook-Optionen                                                                                  | $\times$ |
|-------------------------------------|---------------------------------------------------------------------------------------------------|----------|
| Allgemein<br>E-Mail                 | Sorgen Sie für die Sicherheit Ihrer Dokumente und des Computers.                                  |          |
| Kalender                            | Sicherheit & mehr                                                                                 |          |
| Personen                            | Besuchen Sie Office.com, um weitere Informationen zum Datenschutz und zur Sicherheit zu erhalten. |          |
| Aufgaben                            | Microsoft Trustworthy Computing                                                                   |          |
| Suchen                              | Microsoft Outlook-Trust Center                                                                    |          |
| Sprache                             | Das Trust Center enthält Einstellungen für Sicherheit und Datenschutz, um für die Sicherheit      | _        |
| Erleichterte Bedienung              | des Computers zu sorgen. Es wird davon abgeraten, diese Einstellungen zu ändern.                  | iter     |
| Erweitert                           |                                                                                                   |          |
| Menüband anpassen                   |                                                                                                   |          |
| Symbolleiste für den Schnellzugriff |                                                                                                   |          |
| Add-Ins                             |                                                                                                   |          |
|                                     |                                                                                                   |          |

Wählen Sie die Kategorie **[E-Mail-Sicherheit]** aus und klicken Sie unter dem Aspekt Digitale IDs auf **[Importieren/Exportieren]**.

Trust Center

| Vertrauenswürdige Herausgeber | Verschlüsselte E-Mail-Nachrichten                                                                                                    |  |
|-------------------------------|----------------------------------------------------------------------------------------------------|--|
| Datenschutzoptionen           | In <u>h</u> alt und Anlagen für ausgehende Nachrichten verschlüsseln                                                                                           |  |
| E-Mail-Sicherheit             | Ausgehenden Nachrichten digitale Signatur hinzufügen                                                                                                    |  |
| Anlagenbehandlung             | Signierte Nachrichten als <u>K</u> lartext senden                                                                                                    |  |
| Automatischer Download        | S/MIME- <u>B</u> estätigung anfordern, wenn mit S/MIME signiert                                                                                                |  |
| Makroeinstellungen            | Standardeinstellung:                                                                                                    |  |
| Programmgesteuerter Zugriff   | Digitale IDs (Zertifikate)                                                                                                    |  |
|                               | Digitale IDs bzw. Zertifikate sind Dokumente, mit denen die Identität in elektronischen Transaktionen nachgewiesen werden kann. In <u>G</u> AL veröffentlichen |  |
|                               | Als Nur-Text lesen                                                                                                    |  |
|                               | Standardnachrichton im Nur-Toxt-Format lecon                                                                                                    |  |

In dem sich geöffneten Fenster müssen Sie nun die Zertifikatsdatei auswählen. Klicken Sie auf **[Durchsuchen]**.

| Digitale ID importieren/exportieren X                                                                                                    |                                                      |  |    | ×           |   |
|----------------------------------------------------------------------------------------------------|------------------------------------------------------|--|----|-------------|---|
| O Bestehende digitale ID a                                                                                                    | O Bestehende digitale ID aus einer Datei importieren |  |    |             |   |
| Importieren Sie die digitale ID aus der Datei auf Ihren Computer. Geben Sie<br>das beim Exportieren des Zertifikats in diese Datei verwendete Kennwort ein. |                                                      |  |    |             |   |
| Importdatei:                                                                                                    |                                                      |  |    | Durchruchen |   |
| Kennwort:                                                                                                    |                                                      |  |    | 13          |   |
| Name der digitalen ID:                                                                                                    |                                                      |  |    |             |   |
| O Digitale ID in eine Datei exportieren                                                                                                    |                                                      |  |    |             |   |
| Exportieren Sie die Informationen der digitalen ID in eine Datei. Geben Sie ein<br>Kennwort ein, um diese Informationen besser zu schützen.                 |                                                      |  |    |             |   |
| Digitale ID:                                                                                                    |                                                      |  |    | Auswählen   |   |
| Dateiname:                                                                                                    |                                                      |  |    | Durchsuchen |   |
| Kennwort:                                                                                                    |                                                      |  |    |             |   |
| Bestätigen:                                                                                                    |                                                      |  |    |             |   |
| Microsoft Internet Explorer 4.0-kompatibel (niedrige Sicherheitsstufe)                                                                                      |                                                      |  |    |             |   |
| Digitale ID vom Syster                                                                                                    | n löschen                                            |  |    |             |   |
|                                                                                                    |                                                      |  | ОК | Abbrecher   | n |

Wählen Sie die passende Datei aus und geben Sie das Transportpasswort ein, welches Sie beim Beantragen des Nutzerzertifikates (s.o.) im BDD eingegeben haben.

| Digitale ID importieren/exportieren X                                                                                                    |                   |          |             |
|----------------------------------------------------------------------------------------------------|-------------------|----------|-------------|
| • Bestehende digitale ID aus einer Datei importieren<br>Importieren Sie die digitale ID aus der Datei auf Ihren Computer. Geben Sie<br>das beim Exportieren des Zertifikats in diese Datei verwendete Kennwort ein. |                   |          |             |
| Importdatei:                                                                                                    | tu-bs.de_p12\21   | 5114 p12 | Durchsuchen |
| Kennwort:                                                                                                    | •••••             |          |             |
| Name der digitalen II                                                                                                    | ):                |          | 5           |
| Digitale ID in eine I                                                                                                    | Datei exportieren |          |             |
| Exportieren Sie die Informationen der digitalen ID in eine Datei. Geben Sie ein<br>Kennwort ein, um diese Informationen besser zu schützen.                                                                         |                   |          |             |
| Digitale ID:                                                                                                    |                   |          | Auswählen   |
| Dateiname:                                                                                                    |                   |          | Durchsuchen |
| Kennwort:                                                                                                    |                   |          |             |
| Bestätigen:                                                                                                    |                   |          |             |
| Microsoft Internet Explorer 4.0-kompatibel (niedrige Sicherheitsstufe)                                                                                                    |                   |          |             |
| Digitale ID vom System löschen                                                                                                    |                   |          |             |
|                                                                                                    |                   | ОК       | Abbrechen   |

Klicken Sie nun auf **[OK]**. Anschließend erscheint das Modul zum Import und Verwaltung des Zertifikats und des enthaltenen Schlüssels. Klicken Sie auf **[Sicherheitsstufe]**.

| Import des priv | aten Austauschschlüssels                            | $\times$ |
|-----------------|-----------------------------------------------------|----------|
|                 | Eine Anwendung erstellt ein geschütztes Objekt.     |          |
|                 | Privater Schlüssel des CryptoAPI                    |          |
|                 | Sie haben die mittlere<br>Sicherheitsstufe gewählt. |          |
|                 | OK Abbrechen Details                                |          |

Der Autor empfiehlt die Sicherheitsstufe Hoch, diese hat zur Folge, dass beim Signieren oder Verschlüsseln der Zugriff auf das Zertifikat und den enthaltenen Schlüssel nur über eine Passwortabfrage möglich ist. Wählen Sie die für Ihre Sicherheit notwendige Sicherheitsstufe aus.

Nach Klick auf **[Weiter]** und Abschluss des Imports können nun die eigentlichen Einstellungen zur Verwendung des Nutzerzertifikats zum Signieren und Verschlüsseln vorgenommen werden; Punkte 1 bis 3 ist das von uns empfohlene Alltagsverhalten.

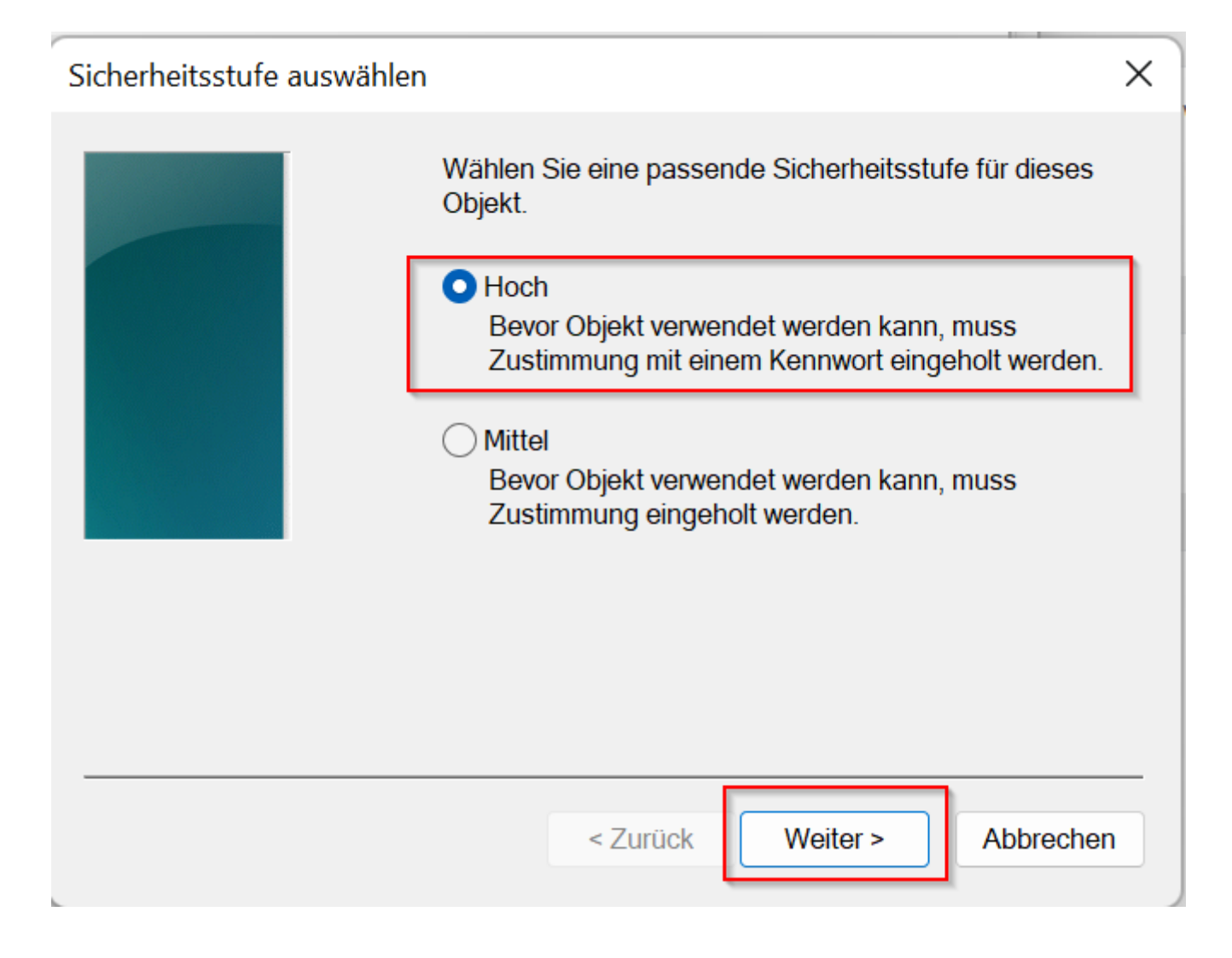

In den Einstellungen müssen anschließend noch folgende Parameter angepasst werden:

(1) Es darf bzw. sollte kein Haken bei [Inhalt und Anlagen für ausgehende Nachrichten verschlüsseln] gesetzt werden.

Hintergrund: es handelt sich primär um Signaturzertifikate.

(2) Es muss ein Haken bei [Ausgehenden Nachrichten digitale Signatur hinzufügen] gesetzt werden.

(3) Es muss ein Haken bei [Signierte Nachricht als Klartext senden] gesetzt werden.

Klicken Sie anschließend auf [Einstellungen].

| Vertrauenswürdige Herausgeber       Verschlüss         Datenschutzoptionen       Image: State State                                                                            | elte E-Mail-Nachrichten         Inhalt und Anlagen für ausgehende Nachrichten verschlüsseln         Ausgehenden Nachrichten digitale Signatur hinzufügen         Signierte Nachrichten als Klartext senden         S/MIME-Bestätigung anfordern, wenn mit S/MIME signiert         Einstellungen                                                                                          |  |
|----------------------------------------------------------------------------------------------------|----------------------------------------------------------------------------------------------------|--|
| Programmgesteuerter Zugriff Digitale ID Logical ID Logical ID Logi | s (Zertifikate)<br>gitale IDs bzw. Zertifikate sind Dokumente, mit denen die Identität in elektronischen Transaktionen nachgewiesen werden<br>nn.<br>n GAL veröffentlichen Importieren/Exportieren<br>xt lesen<br>rdnachrichten im Nur-Text-Format lesen<br>ital signierte Nachrichten im Nur-Text-Format lesen<br>in freigegebenen Ordnern zulassen<br>in Öffentlichen Ordnern zulassen |  |

Vergeben Sie in dem neuen Fenster einen Namen für diese Sicherheitseinstellung (wenn noch nicht automatisch erzeugt). Setzen Sie die entsprechenden Häkchen wie im folgenden Bild und wählen Sie das Signaturzertifikat. Bestätigen Sie mit **[OK]**.

Wichtig: Ändern Sie nach Hinzufügen den Hashalgorithmus von SHA-1 auf mindestens SHA-256 und vergewissern Sie sich bitte, dass der Verschlüsselungsalgorithmus auf AES 256-bit eingestellt ist.

| Sicherheitseinstellungen ändern                                      | ×         | in                                                                 |
|----------------------------------------------------------------------|-----------|--------------------------------------------------------------------|
| Schemeisensteilungen andern                                          |           | ♥ Windows-Sicherheit 🖓 🗙                                           |
| Bevorzugte Sicherheitseinstellungen                                  |           |                                                                    |
| Name der Sicherheitseinstellung:                                     |           | Zentifiket heetikinen                                              |
| S/MIME-TUBS                                                          | ~         | Zertifikat bestatigen                                              |
| Kryptografieformat: S/MIME                                           | ~         | Bestätigen Sie dieses Zertifikat, indem Sie auf "OK" klicken. Wenn |
| Standardeinstellung für dieses Format kryptografischer Nachrichten   |           | es sich nicht um das richtige Zertifikat handelt, klicken Sie auf  |
| Standardsicherheitseinstellung für alle kryntografischen Nachrichten | ,         | "Abbrechen".                                                       |
|                                                                      |           |                                                                    |
| Sicherheitskennzeichen Neu Löschen                                   |           | 21 114                                                             |
| Zertifikate und Algorithmen                                          |           |                                                                    |
| Signaturzertifikat: 21 114                                           | Auswählen | Aussteller: GEANT Personal CA 4                                    |
| Hashalgorithmus: SHA512 ~                                            |           | Gültig ab: 16.04.2024 bis 17.04.2026                               |
|                                                                      |           | Zertifikateigenschaften anzeigen                                   |
|                                                                      | Auswahlen |                                                                    |
| Verschlüsselungsalgorithmus: AES (256-bit)                           |           |                                                                    |
| signierten Nachrichten diese Zertifikate hinzufügen                  |           | OK Abbrechen                                                       |
| ОК                                                                   | Abbrechen |                                                                    |

Wurde nun mit **[OK]** bestätigt, wird nun im Trust-Center das aktive S/MIME Profil angezeigt.

Sie können nun das Trust-Center und die Einstellungen schließen.

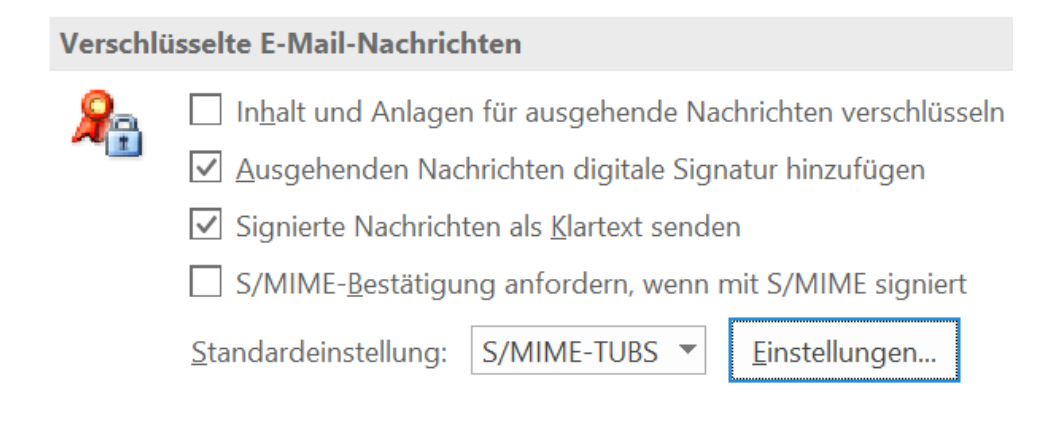

Revision #12 Created 16 April 2024 14:23:23 by Marius Kannicht Updated 16 August 2024 10:52:17 by Sandra Ulbrich